# A Guide on How to Register and Join IBITeC 2021 on Airmeet

# Open the registration link to IBITeC 2021 on Airmeet https://www.airmeet.com/e/8e9cfc60-2a3c-11ec-a078-69e8a7559cb6

On the IBITeC 2021 Airmeet webpage, you need to click "Register for this event"

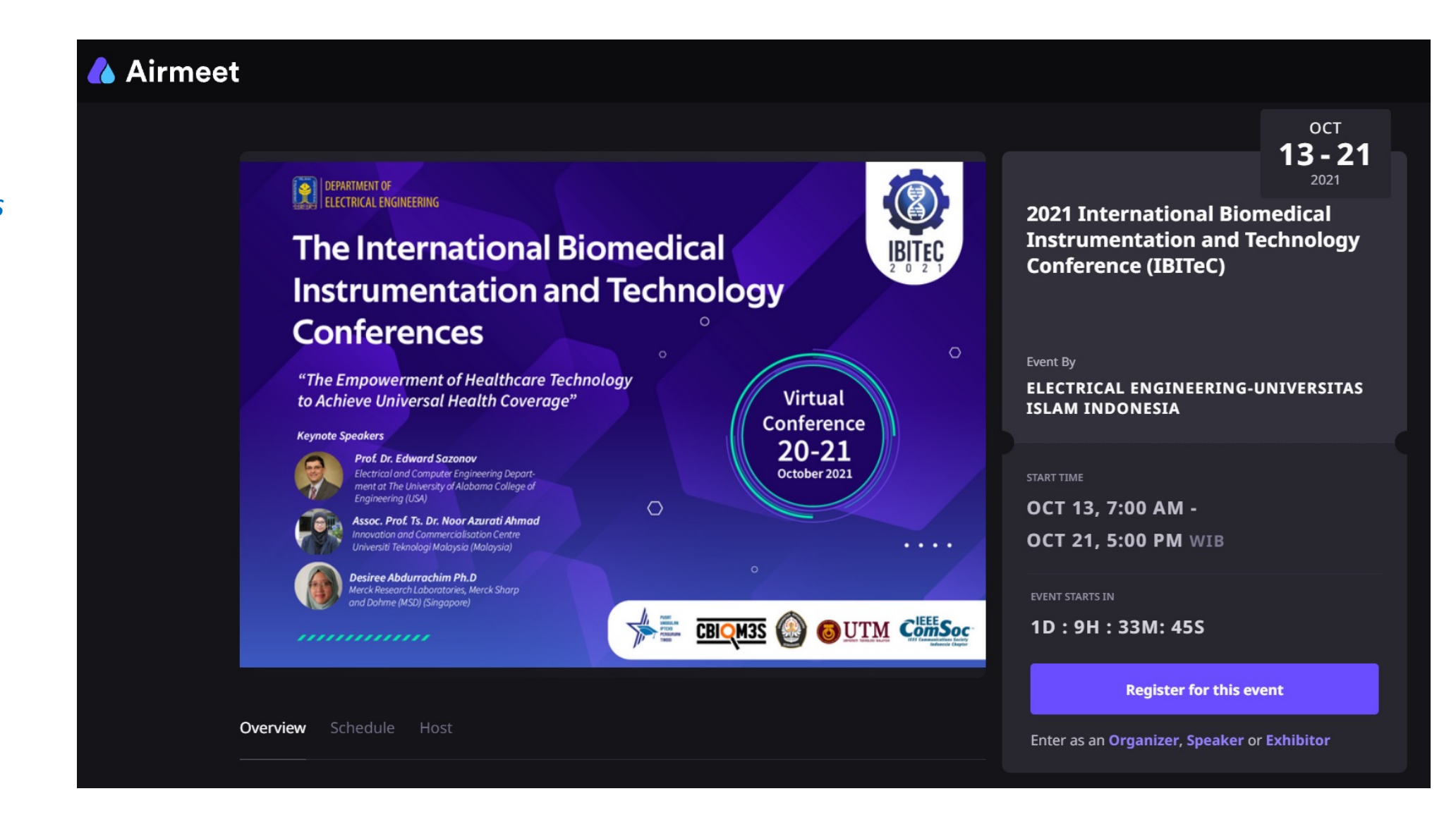

# Enter event

**2021 International Biomedical Instrumentation and Technology Conference (IBITeC)** 13th October, 2021 7:00AM WIB

To access this event, enter your email id. We'll email the unique event access link to you.

×

Email

I have read and accepted the Terms of Use and Privacy Policy. \*

Send event link

After you have chosen "Register for this event", you will be required to enter your valid email address. Write your email address and click "Send event link"

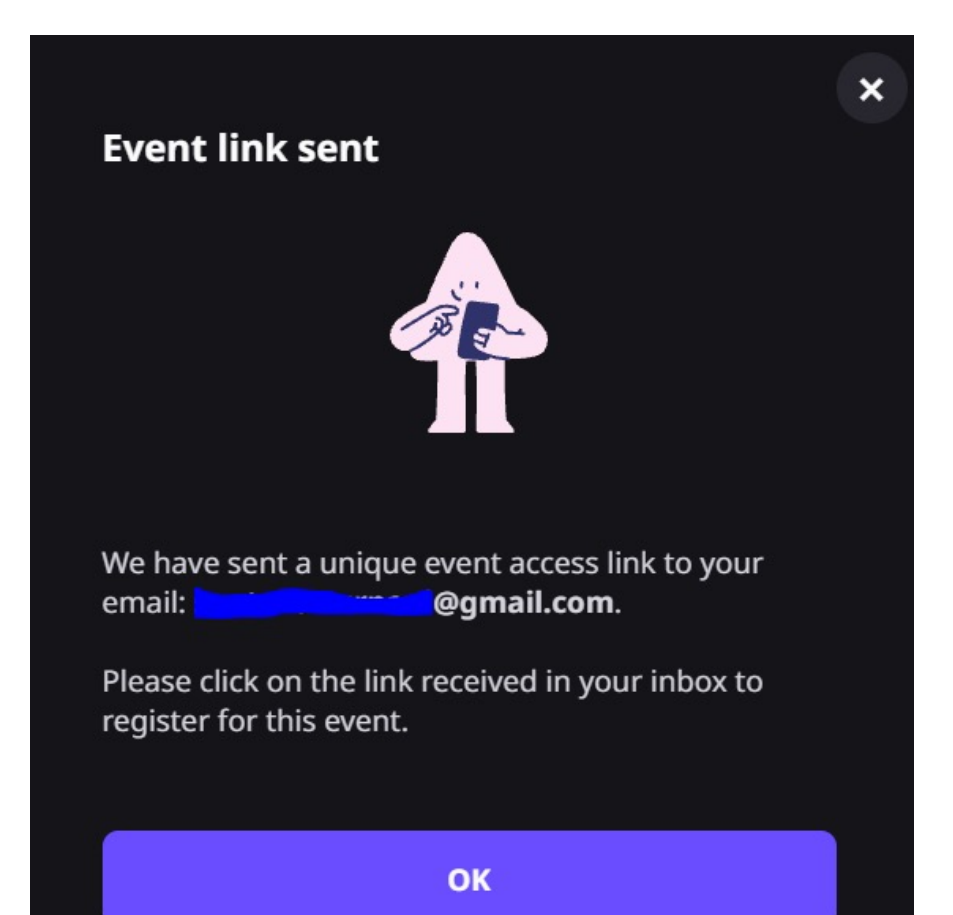

### Check your inbox, find the email sent by Airmeet, open it and you will find a unique event access to register on IBITeC 2021 Airmeet event

|   | Airmeet Confirm your registration for 202                                                                                                    | 21 International Biomedical Instrumentation and Technology Cont                                                                                                    | erence (IBITeC), on Wednesday, October 13th 2021 7:00 AM ICT - Hello , H | lere is th 💼 9:31 PM |  |
|---|----------------------------------------------------------------------------------------------------|----------------------------------------------------------------------------------------------------|--------------------------------------------------------------------------|----------------------|--|
| - | Confirm your registration for 2021 International Biomedical Instrumentation and Technology Conference (IBITeC), on Wednesday, October 13th 2021 7:00 AM ICT > International Biomedical Instrumentation and Technology Conference (IBITeC), on Wednesday, October 13th 2021 7:00 AM ICT > International Biomedical Instrumentation and Technology Conference (IBITeC), on Wednesday, October 13th 2021 7:00 AM ICT > International Biomedical Instrumentation and Technology Conference (IBITeC), on Wednesday, October 13th 2021 7:00 AM ICT > International Biomedical Instrumentation and Technology Conference (IBITeC), on Wednesday, October 13th 2021 7:00 AM ICT > International Biomedical Instrumentation and Technology Conference (IBITeC), on Wednesday, October 13th 2021 7:00 AM ICT > International Biomedical Instrumentation and Technology Conference (IBITeC), on Wednesday, October 13th 2021 7:00 AM ICT > International Biomedical Instrumentation and Technology Conference (IBITeC), on Wednesday, October 13th 2021 7:00 AM ICT > International Biomedical Instrumentation and Technology Conference (IBITeC), on Wednesday, October 13th 2021 7:00 AM ICT > International Biomedical Instrumentation and Technology Conference (IBITeC), on Wednesday, October 13th 2021 7:00 AM ICT > International Biomedical Instrumentation and Technology Conference (IBITeC), on Wednesday, October 13th 2021 7:00 AM ICT > International Biomedical Instrumentation and Technology Conference (IBITeC), on Wednesday, October 13th 2021 7:00 AM ICT > International Biomedical Instrumentation and Technology Conference (IBITeC), on Wednesday, October 13th 2021 7:00 AM ICT > International Biomedical Instrumentation and Technology Conference (IBITeC), on Wednesday, October 13th 2021 7:00 AM ICT > International Biomedical Instrumentational Biomedical Instrumentation and Technology Conference (IBITeC), on Wednesday, October 13th 2021 7:00 AM ICT > International Biomedical Instrumentational Biomedical Instrumentational Biomedical Instrumentational Biomedical Biomedical Biomedical Bio |                                                                                                    |                                                                          |                      |  |
|   | Oct   2021 International Biomedical Instrum     View on Google Calendar     When   Wed Oct 13 7am - Thu Oct 21, 2021 5pm (ICT)     Where   https://www.airmeet.com/e/8e9cfc60-2a3c-11ec-a078-69e8a7559cb6?cd     Who   Electrical Engineering-Universitas Islam Indonesia*     Yes   Maybe   No   More options                                                                                                    | Agenda<br>Wed Oct 1<br>No earlier<br>7am 2<br>No later ev                                                                                                    | 3, 2021<br>events<br>021 International Biomedical Instrum<br>ents        |                      |  |
|   |                                                                                                    | Hello ,<br>Here is the event access link for 2021 International Biomedical<br>Instrumentation and Technology Conference (IBITeC) starting on<br>Wednesday, October 13th 2021 7:00 AM ICT:<br>https://www.airmeet.com/e/8e9cfc60-2a3c-11ec-a078-<br>69e8a7559cb6?code= 1000000000000000000000000000000000000 | Unique event access<br>to register on IBITeC<br>2021's Airmeet event     |                      |  |

# **Register for this event**

#### 2021 International Biomedical Instrumentation and Technology Conference (IBITeC) 13 October, 2021 7:00am WIB

| Name*                 |  |   |  |  |  |
|-----------------------|--|---|--|--|--|
| Designation*          |  |   |  |  |  |
| Organization*         |  |   |  |  |  |
| City*                 |  |   |  |  |  |
| Country*              |  | ~ |  |  |  |
|                       |  |   |  |  |  |
| Complete registration |  |   |  |  |  |

- Click your unique access and complete the required information
- □ Choose "Complete registration"
- □ You will find a pop up notification as follow:

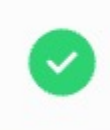

×

#### **Registration Successful**

Check your email for confirmation details.

# □ Check your mail inbox

On the day of the conference, to join IBITeC 2021, please re-access your unique access
Once the organizer has started the Airmeet event, you will find the following page:

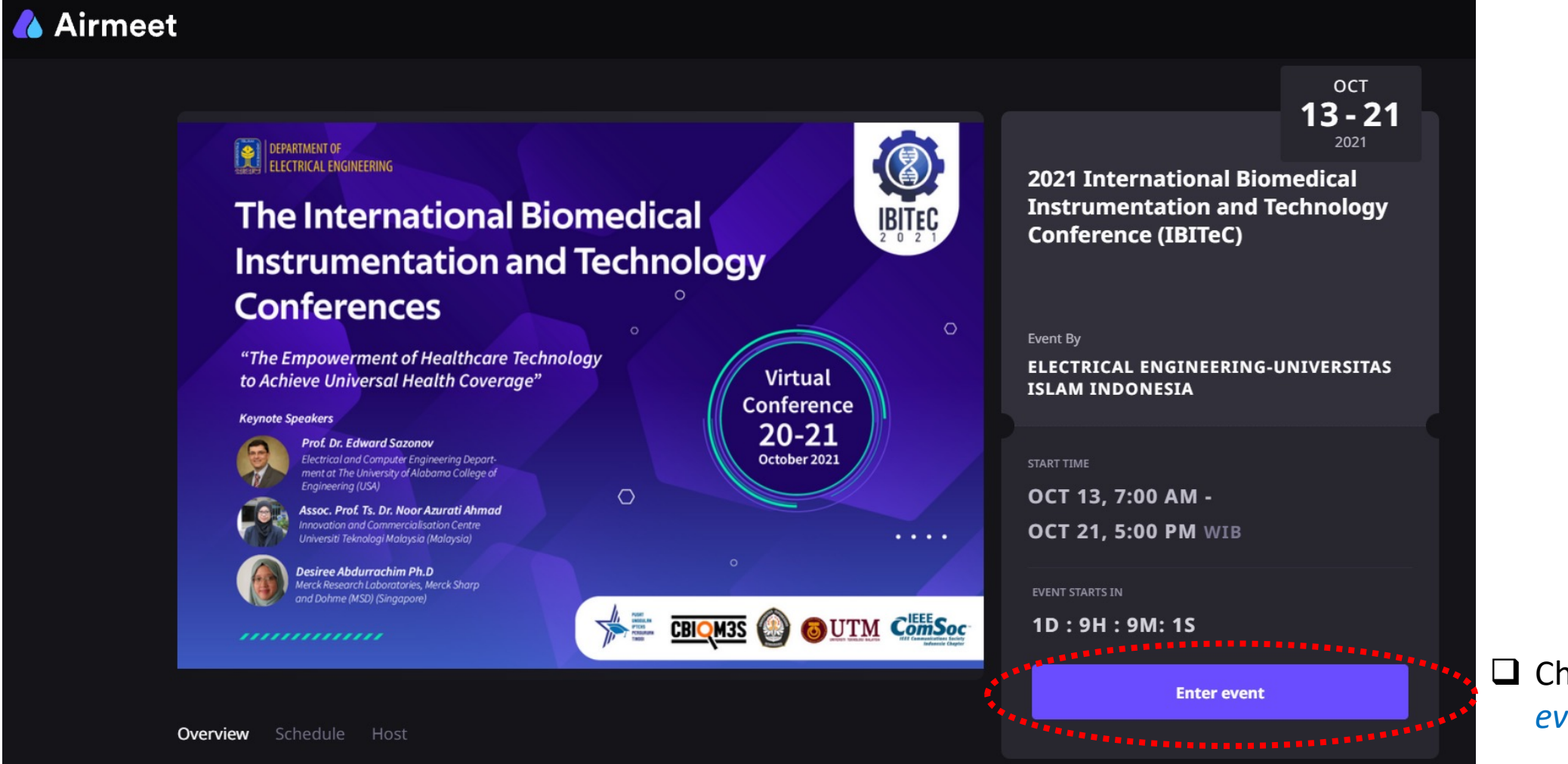

Choose "Enter event"

#### □ Once you have entered IBITeC 2021 on Airmeet event, you will find the Reception page as follow.

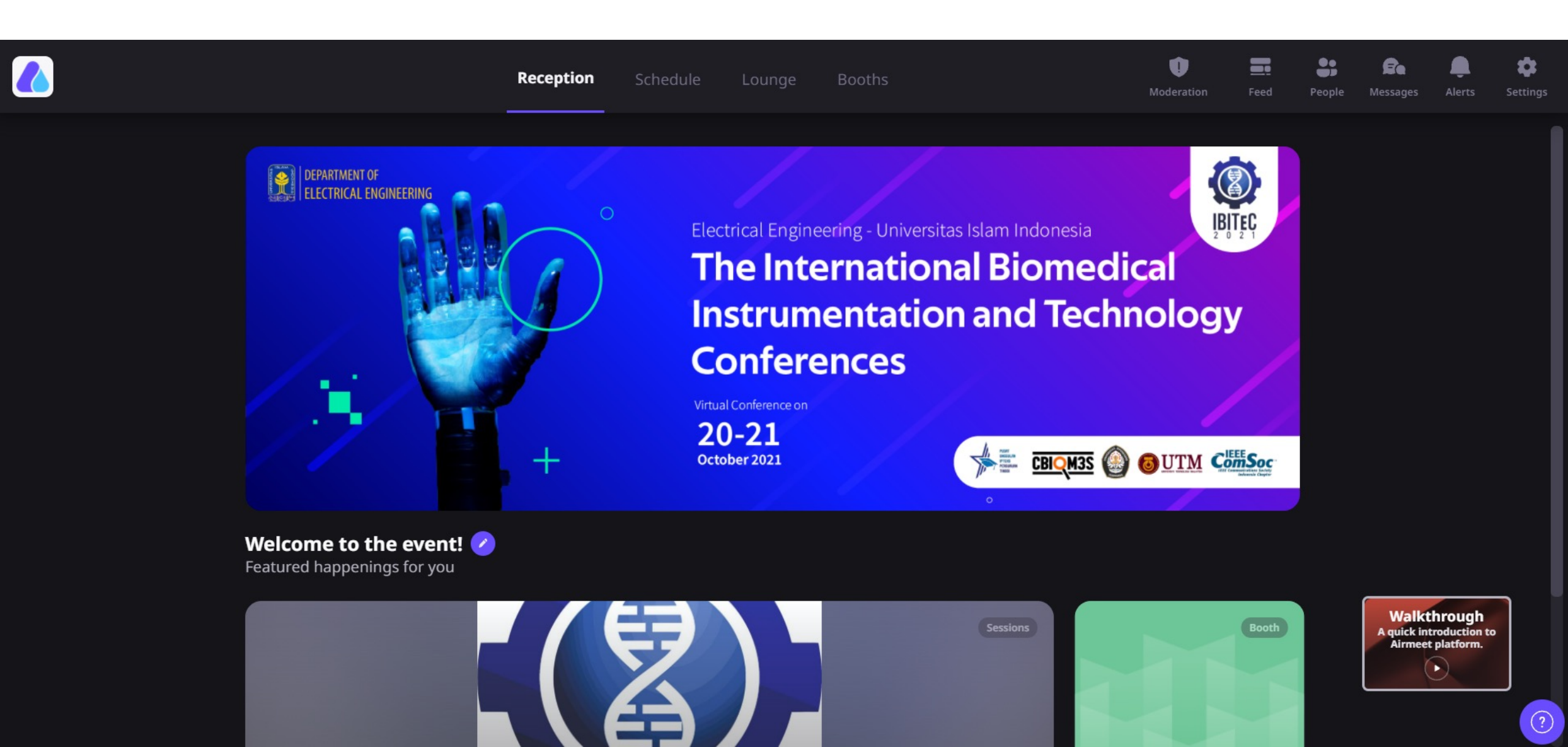

#### □ Choose "Schedule" to show the conference schedule

Once the a session has started, there will be a button shown to join the session you want to attend

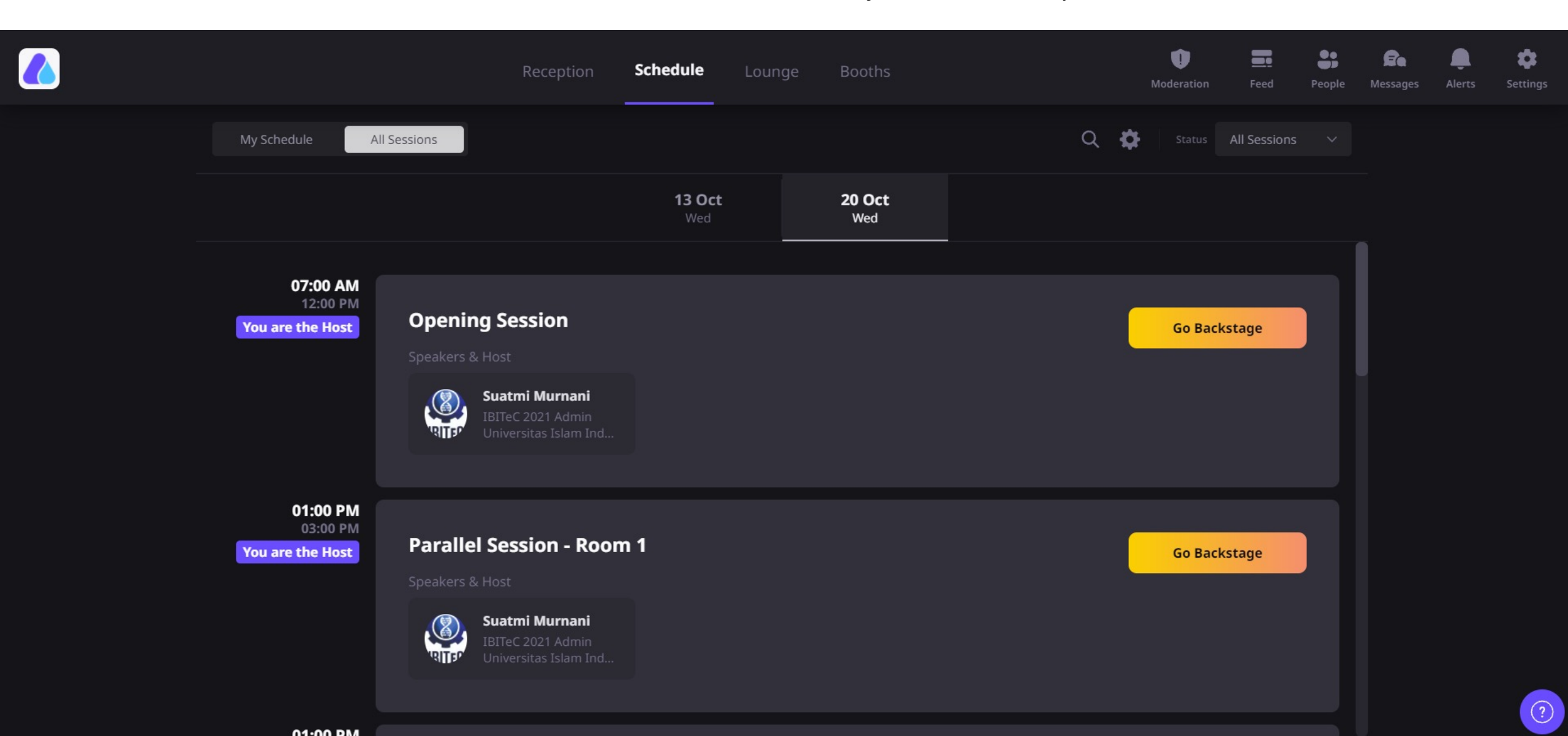

# Choose "Lounge" and join a table if you want to make a conversation with other attendees

|                                                                               | Reception Schedule Lou | nge Booths | Moderation Feed People | Rea La Constantia de la Constantia de la |
|-------------------------------------------------------------------------------|------------------------|------------|------------------------|----------------------------------------------------------------------------------------------------|
| Meet and greet, while we prepare to go<br>Take a Seat to join a conversation. | live.                  |            | *                      |                                                                                                    |
| Table 1                                                                       | Table 2                | Table 3    | Table 4                |                                                                                                    |
| Join                                                                          | Join                   | Join       | Join                   |                                                                                                    |
| Table 5                                                                       | Table 6                | Table 7    | Table 8                |                                                                                                    |
|                                                                               |                        |            |                        | 0                                                                                                    |

# □ Choose "Booths" if you want to read the abstracts of the papers presented in IBITeC 2021

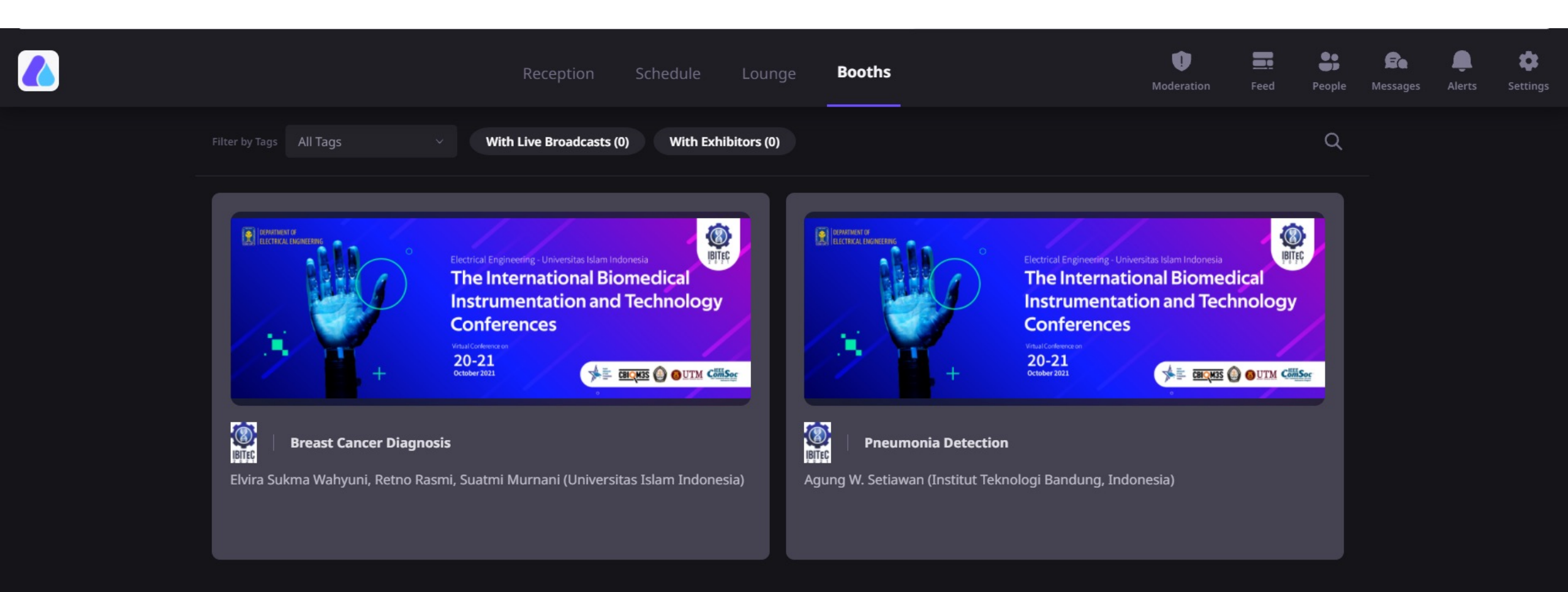